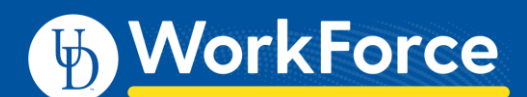

## Manager: Create a TOR on Behalf of an Employee

Normally, employees will create and submit their own Time Off Requests (TORs). However the roles Manager I, Timekeeper I and HR Manager have the ability to create a TOR on behalf of an employee in their assignment group(s) when necessary.

## Create the Time Off Request

- 1. Select **Review Time Off Requests** on the Home Screen
- 2. On the Time Off Review Summary page, click the Create New Request for Employee button

| Create New Request for Employee  |  |  |  |  |  |
|----------------------------------|--|--|--|--|--|
| My Pending Requests All Requests |  |  |  |  |  |
| Current filter: none             |  |  |  |  |  |
| Employee ID Employee Name        |  |  |  |  |  |

- 3. On the **Find Employees** dialog box, enter one or more search field to locate the employee
- 4. Click **Search** button

| 🖘 Find Employees                                                                                                    |       | ×             |
|----------------------------------------------------------------------------------------------------|-------|---------------|
| Search Criteria                                                                                                    |       | •             |
| Employee ID:<br>First Name:<br>Middle Name:<br>Last Name:<br>Assignment Description:<br>Assign End date:<br>Ə Exclude inactive employees | Black |               |
|                                                                                                    |       | Search Cancel |

5. Click on the row to select the employee

| ĺ | 🕸 Find Employees |             |            |           |             |                 |
|---|------------------|-------------|------------|-----------|-------------|-----------------|
| I | Search Criteria  |             |            |           |             |                 |
| I | Search Results   |             |            |           |             |                 |
| I | Your Role        | Employee ID | First Name | Last Name | Middle Name | Assignment D    |
| l | Manager 1 with   | 999995      | Sirius     | Black     |             | Order of the Ph |
| I |                  |             |            |           |             |                 |
| I |                  |             |            |           |             |                 |

- 6. In Create Time Off Request window:
  - Select Time Off Type and Dates
  - Enter Comments if the time off is not a full day include the times, e.g. 8-10am (otherwise, optional)
  - Click Next button

| Create Time Off Request<br>Black, Sirius (999995)<br>Order of the Phoenix-Order of the Phoenix-UD_BW_439 (0) |                              |  |  |  |  |
|----------------------------------------------------------------------------------------------------|------------------------------|--|--|--|--|
| Time Off Type:                                                                                               | Dependent Sick               |  |  |  |  |
| Dates:                                                                                                    | 09/11/2020 😁 To 09/11/2020 😁 |  |  |  |  |
| <b>Comments:</b> Employee phoned - sick child at home                                                        |                              |  |  |  |  |
|                                                                                                    | Next                         |  |  |  |  |

- Review Bank Usage (if time off type has a bank), to verify employee has sufficient hours for the current request
  - The **Hours used** graph and numbers show the before and after effect of the request

| Bank Usage              |                      | Eri 09/11 | Fri 09/11 |
|-------------------------|----------------------|-----------|-----------|
| Sick:                   | 8.0000 Hours<br>used | 70.6600   | 62.6600   |
| Dependent Sick<br>Bank: | 8.0000 Hours<br>used | 48.0000   | 40.0000   |

8. Verify the **Request Details** and click the **Submit** button

| Request Details                                  |                |                |           |  |  |
|--------------------------------------------------|----------------|----------------|-----------|--|--|
| Action                                           | Date           | Pay Code       | Value     |  |  |
| 🕂 🕂                                              | Fri 09/11/2020 | Dependent Sick | 8.0 Hours |  |  |
| Comments<br>Employee phoned - sick child at home |                |                |           |  |  |
| Submit                                           |                |                |           |  |  |

9. Click OK

| Status          |             | ×                |
|-----------------|-------------|------------------|
| The request has | been succes | sfully submitted |
|                 |             |                  |
|                 | OK          |                  |

## Approve the Time Off Request

If the TOR is dated in the future, you must approve it. If the TOR is dated in the past it will be auto-approved and no further action is required.

10. On the **My Pending Requests** tab, click on the TOR you just created

| My Pending Requests All Requests Current filter: none |                      |                           |            |            |  |
|-------------------------------------------------------|----------------------|---------------------------|------------|------------|--|
| Employ 🔻                                              | Employee Name        | Туре                      | Start Date | End Date   |  |
| 999995                                                | Black, Sirius (Order | Time off - Dependent Sick | 09/11/2020 | 09/11/2020 |  |
| 999991                                                | Snape, Severus (He   | Time off - Sick           | 08/06/2020 | 08/07/2020 |  |
| 999991                                                | Snape, Severus (He   | Time off - Vacation       | 09/28/2020 | 09/29/2020 |  |
| 999991                                                | Snape, Severus (He   | Time off - Dependent Sick | 09/18/2020 | 09/18/2020 |  |

11. On the **Request Summary** page, click the **Approve Request** button

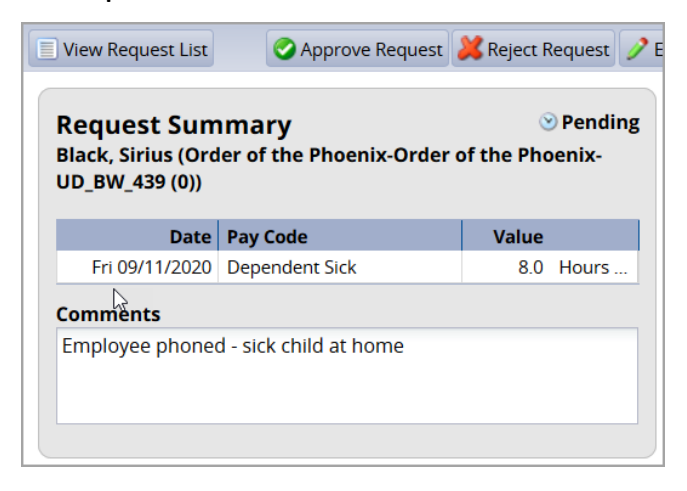

12. Enter **Comments** (optional) and click **Approve Request** button

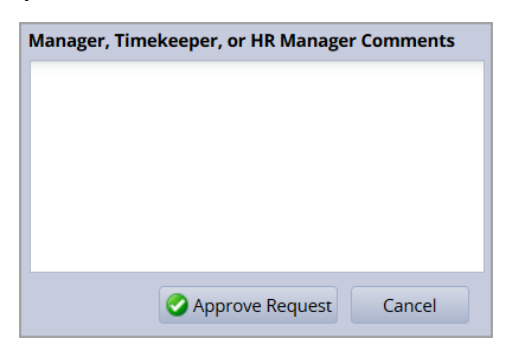

## 13. Click OK

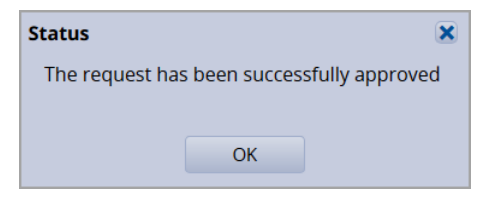